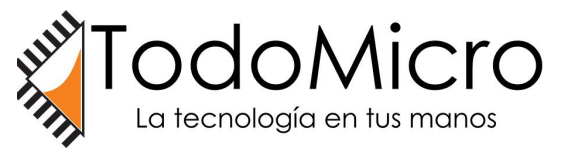

SERVICIO TÉCNICO TODOMICRO **BUENOS AIRES, ARGENTINA** WHATSAPP: +54 9 1122524893 MAIL: SOPORTE@TODOMICRO.COM.AR

SPYCAM-BTN101

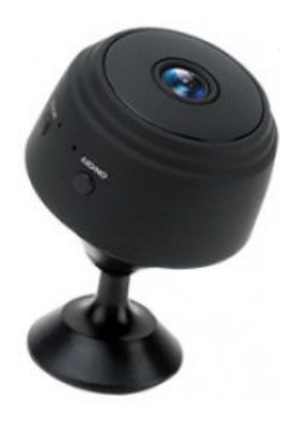

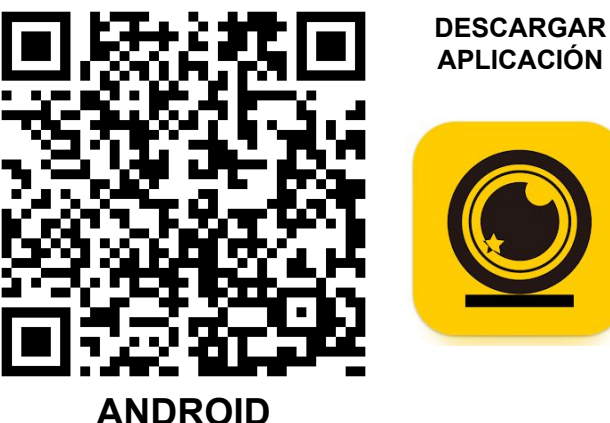

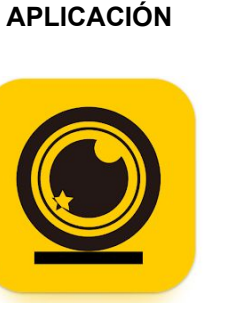

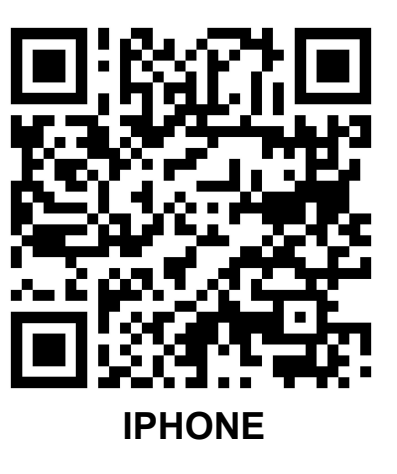

2

## **MODO 1: LOCAL**

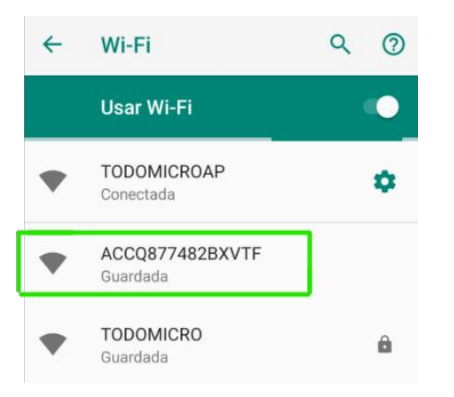

AP

Little Stars

1. Primero encendemos y presionamos una vez "MODE" hasta que empiece a parpadear de forma continua esto hará visible la red wifi que emite, nos conectamos y vamos a la app.

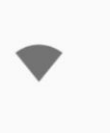

Edit

ACCQ877482BXVTF Conectado pero sin conexión a Internet

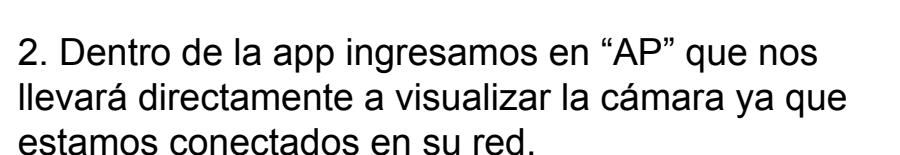

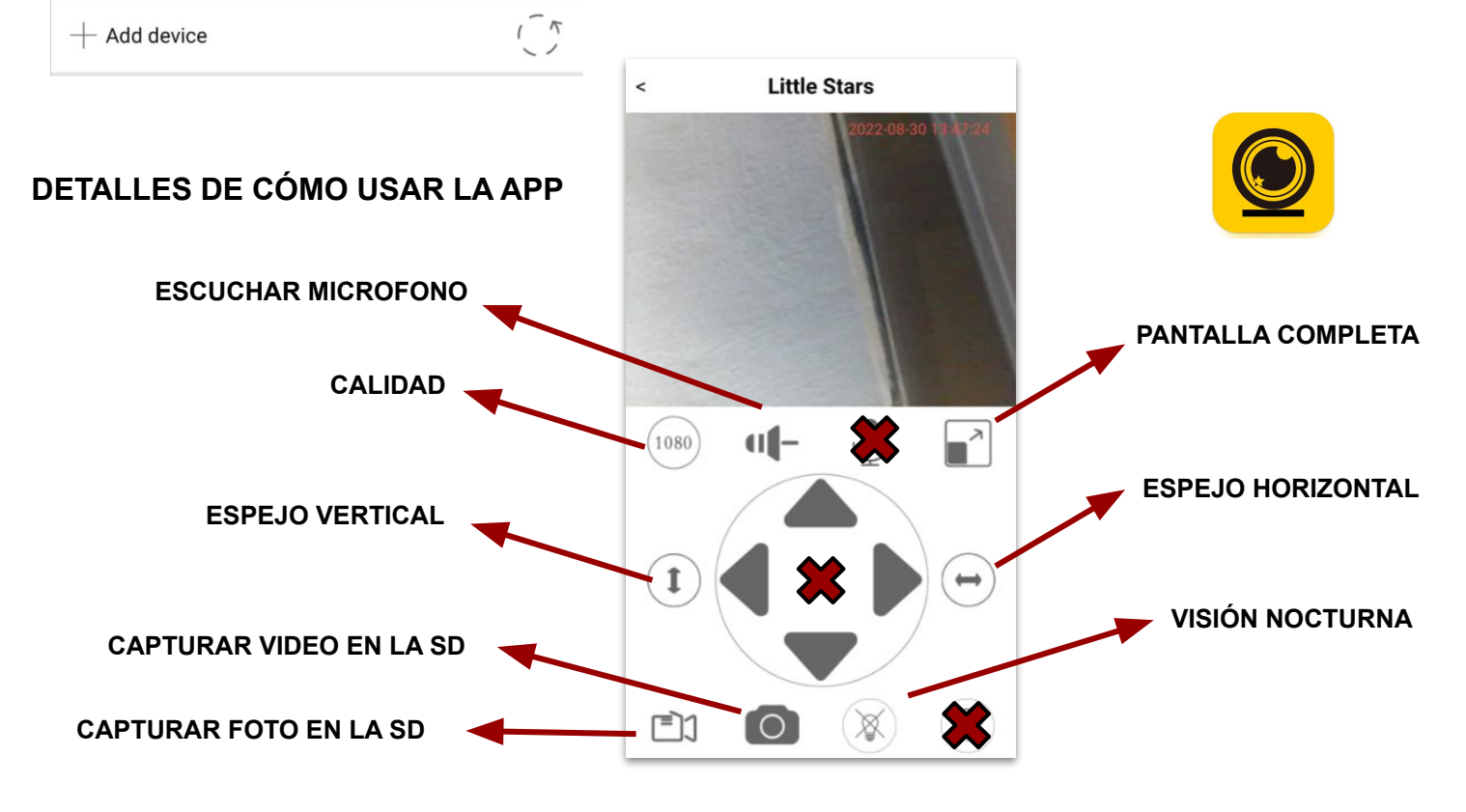

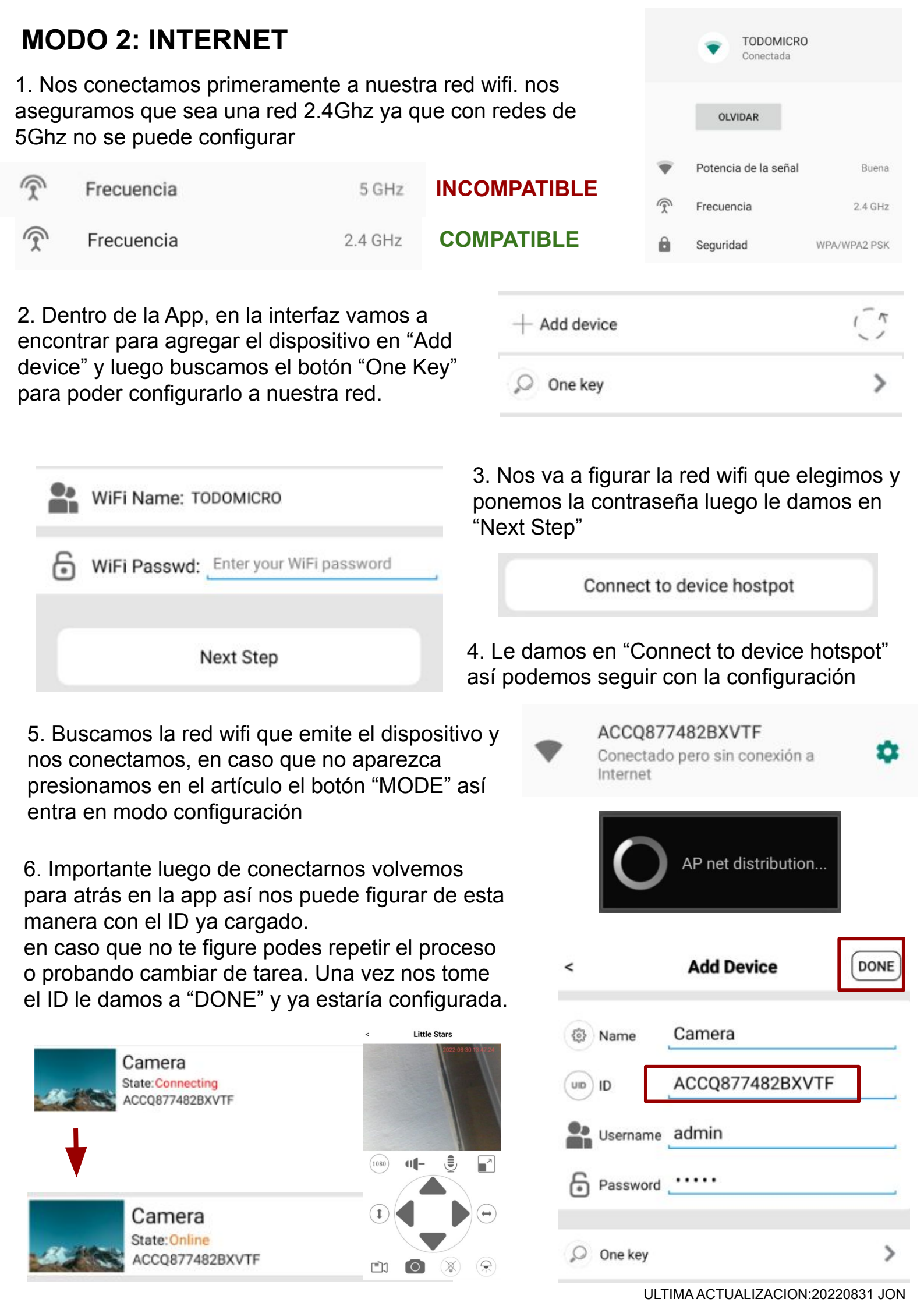